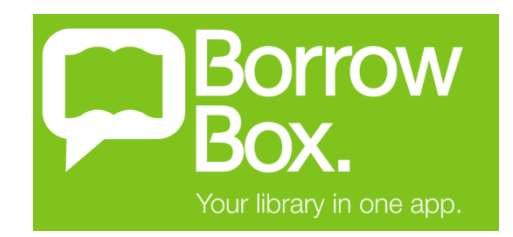

## DOWNLOADING BORROW BOX TO YOUR DEVICE

## iPhone, iPad and iPod touch

To access Borrow Box on Apple devices we recommend using the free Borrow Box app (you will need iOS9.3 or higher). Just follow these simple steps.

- 1. Visit the Apple App Store and install the Borrow Box app
- 2. Search for your library (Cobar Shire & TAFE Library) and sign in using your borrower number (C000000) and password (your birthdate in DDMMYY format), then browse for eBooks and Audiobooks
- 3. Borrow the desired title and select "Download now" for eBooks and Audiobooks
- 4. Open the ePlatform app when you want to begin reading, listening or borrowing again no need to log in each time

## **Android Devices**

To access Borrow Box on devices using the Android operating system (eg. Galaxy Tab, Galaxy S, Galaxy Note, HTC devices) we recommend using the free Borrow Box app. Just follow these simple steps.

- 1. Visit Google Play and install the Borrow Box app
- 2. Search for your library (Cobar Shire & TAFE Library) and sign in using your borrower number (C000000) and password (your birthdate in DDMMYY format), then browse for eBooks and Audiobooks
- 3. Borrow the desired title and select "Download now" for eBooks and Audiobooks
- 4. Open the ePlatform app when you want to begin reading, listening or borrowing again no need to log in each time

## Have some questions? Give Cobar Library a call on 6836 5845